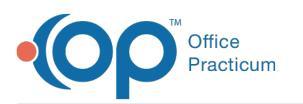

## Add a Modifier to an Activity Code at the Insurance Payer Level

Last Modified on 08/25/2021 12:52 pm EDT

## Path: Maintenance and Setup > Activity Codes > Activity Codes

## About

When setting up an Activity Code for the first time, a modifier can be added at the Activity Code level. This means that anytime that Activity Code is billed the modifier is applied. Modifiers can also be added at the Party Type level which means that anytime the Activity Code is billed for a specific Party Type, the modifier is applied. Additionally, you can add a modifier at the Insurance Payer level. It's important to keep in mind that modifiers are **additive**. If you have a modifier set at any other level then all modifiers will be attached to the Line Item with that Activity Code.

## Add a Modifier for an Insurance Payer

- 1. Navigate to the Master Activity Code List by following the path above.
- 2. Select an Activity Code.
- 3. Click the **Ins Coverage** button. The Activity Code Insurance List is displayed and lists all of the Party Types associated with the Activity Code you've selected.
- 4. Select the Party Type.
- 5. Click the Override By Insurance button.

| NS    | Activ                   | vity Co | de Insura                                | nce List -              | (ACTINS   | L)       |              | -             |         |
|-------|-------------------------|---------|------------------------------------------|-------------------------|-----------|----------|--------------|---------------|---------|
| Act C | Code Selector 90832     | ~       | INDIVIDUA                                | L HALF SE               | SSION 20  | -30 MINI | JTES         |               |         |
|       |                         |         | <ul> <li>By Pa</li> <li>By Pa</li> </ul> | rty Type<br>rty Type Na | me        |          |              |               |         |
| Par   | ty Type Locator 2       |         |                                          |                         |           |          |              |               |         |
|       | Party Type / Name       | BRC     | Temp LAN                                 | lot Billable            | Places    | Of Cont  | act Billable | Proc Co       | de      |
| 1     | Medicare                | 1       |                                          |                         | 1         |          |              | 90832         | ^       |
| 2     | Blue Cross/Blue Shield  | 1       |                                          |                         | 1         |          |              | 90832         |         |
| 3     | Other Insurance         | 1       |                                          |                         | 1         |          |              | 90832         |         |
| 4     | Medicaid<br>Brivate Bay | 1       |                                          |                         | 1         |          |              | 90832         |         |
|       | i iivato i ay           |         |                                          |                         | 1, 1      | I        | 1 1          | 100032        | ~       |
|       | Ok Cancel               |         | Contacts                                 | Billable                | LA Not Bi | llable   | Screen O     | verride By Ir | ns/Disc |
|       |                         |         |                                          |                         |           |          | Overrio      | le By Insura  | nce     |

6. In the Activity Code Insurance Override By Insurance List, click the**Ok button**.

| NS          | Activity    | Code li  | nsurar   | nce Override                                       | By Insurance       | e List - (ACIN | ISOIL) | <b>– –</b> × |
|-------------|-------------|----------|----------|----------------------------------------------------|--------------------|----------------|--------|--------------|
| Activity Co | de Selector | 90832    | ~        | INDIVIDUAL I                                       | HALF SESSION       | 20-30 MINUTI   | ES     |              |
| Party Type  | Selector    | 1        | <b>~</b> | Medicare                                           |                    |                |        |              |
|             |             |          |          | <ul> <li>By Insurar</li> <li>By Insurar</li> </ul> | nce ID<br>nce Name |                |        |              |
| Insurance   | Locator     |          |          |                                                    |                    |                |        |              |
|             |             |          |          |                                                    |                    |                |        |              |
| Ins ID      |             | I        | nsuran   | ice Name                                           |                    | Eff From       | Eff To | Screen       |
| Ins ID      |             | I        | nsuran   | ice Name                                           |                    | Eff From       | Eff To | Screen       |
| Ins ID      |             | I        | nsuran   | ice Name                                           |                    | Eff From       | Eff To | Screen       |
| Ins ID      |             | <u> </u> | nsuran   | ice Name                                           |                    | Eff From       | Eff To | Screen A     |
| Ins ID      |             | I        | nsuran   | ice Name                                           |                    | Eff From       | Eff To | Screen ^     |

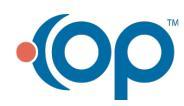

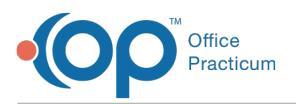

- 7. Click the Add button.
- 8. Select the Activity Code from the drop-down menu that you want to add a Modifier to.
- 9. Select the Party Type from the drop-down menu that the payer belongs to.
- 10. Select the Insurance from the drop-down menuthat the Modifier is for.
- 11. (Optional) Enter an Effective Date range.
- 12. Select a Billing Rate Code from the drop-down menu.
- 13. Select a **Procedure Code** from the drop-down menu associated with the Activity Code.
- 14. Select a **Modifier** from the drop-down menu that you want to tie to the Activity Code you selected for this Insurance payer.
- 15. Select a Contact Type from the drop-down menu.
- 16. Click the Save button.

**Note**: To view the Activity Code Insurance Override By Insurance List, click the**Override List** button after saving your record.

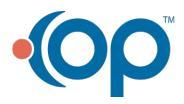